# How to Use Drinking Water Watch

### ABOUT

The Rhode Island Department of Health, Center for Drinking Water Quality uses Drinking Water Watch to provide detailed information about Public Water Systems (PWS), such as monitoring schedules, sample results, and violations. It's also the method for water system administrators and operators to view their monitoring schedules for the current year.

This guide will walk through some of the most common functions of the site.

#### TOPICS

- 1 FINDING A PWS'S BASIC INFORMATION
- 2 FINDING A PWS'S MONITORING SCHEDULE
- 3 FINDING A PWS'S SAMPLE RESULTS
- 4 SEARCHING ALL PWS FOR CERTAIN CRITERIA

#### **INSTRUCTIONS**

Drinking Water Watch can be accessed online at: http://health.ri.gov/waterinfo

....

|  | State of Rhode Island Department of Health |                   |            |                                           |                                 |           | Search               |                   |  |
|--|--------------------------------------------|-------------------|------------|-------------------------------------------|---------------------------------|-----------|----------------------|-------------------|--|
|  | Home                                       | Health & Wellness | Food, Wate | r & Environment                           | Birth, Death & Marriage Records | Licensing |                      |                   |  |
|  | Drinking Water Quality Dww Advisories      |                   |            | Water S                                   | stem Information S              | earch     |                      |                   |  |
|  |                                            |                   |            | Please Provide the Following Information: |                                 |           |                      |                   |  |
|  |                                            |                   |            | By Public Water Supply System             |                                 |           |                      |                   |  |
|  |                                            |                   |            |                                           |                                 |           | The Drinking Water W | Vatch Home Screen |  |

# 1 | FINDING A PWS's BASIC INFORMATION

In the Search bars, type in the first few letters of the Public Water System name or PWS ID number, then press 'Enter' or click the 'Find Water Systems' button at the bottom of the page.

NOTE: If you don't know either of these, Section 4 shows you how to find water systems by criteria.

| Please Provide the Following Information: |                  |  |  |  |  |  |  |
|-------------------------------------------|------------------|--|--|--|--|--|--|
| By Public Wat                             | er Supply System |  |  |  |  |  |  |
| Water Syster                              | n Name:          |  |  |  |  |  |  |
|                                           |                  |  |  |  |  |  |  |
|                                           |                  |  |  |  |  |  |  |
| Principal Cou                             | nty Served:      |  |  |  |  |  |  |
| All                                       |                  |  |  |  |  |  |  |
|                                           |                  |  |  |  |  |  |  |
| Water Syster                              | n Number:        |  |  |  |  |  |  |
|                                           |                  |  |  |  |  |  |  |

Find the PWS you're looking for in the list of results. To get to their PWS Home Screen, click on the Water System Number.

# Find Water Systems: Search Results for All

Licensing

Birth, Death & Marriage Records

& Environment

| 1 Records Found                                                 | Search Dat |
|-----------------------------------------------------------------|------------|
| <br>×                                                           |            |
| Water System Number: RI1592024<br>PROVIDENCE-CITY OF Fact Sheet |            |
|                                                                 |            |

LRAA (TTHM/HA

PROVIDENCE-CITY OF PROVIDENCE / PROVIDENCE

Г-4/D-4

City Ser

Тур

Water System Contact

The PWS Home Screen displays a lot of information about the system, such as:

- Mailing address
- Contact information
- What type of water source is used (groundwater/wells, surface water)
- Any connections to other PWS

Other information, such as violations, sampling points, or system facilities can be found in some of the yellow links at the top of the page.

| NOTE: | There is some information that doesn't appear for the public, |
|-------|---------------------------------------------------------------|
|       | such as the Sanitary Survey information. If you are a PWS     |
|       | administrator and need to access this, you'll need a username |
|       | and password issued by DWQ. On the Drinking Water Watch       |
|       | homepage, click on 'DWW' in the sidebar, then 'Login' to      |
|       | reach the PWS login screen.                                   |

# Home Health & Wellness Food, Water & Environme Drinking Water Quality Water Dww Plea • Water system By Pu • Login Wate

Water System Detail In

PROVIDENCE-CITY OF

61 NORTH ROAD

HOPE, RI 02831

Water System Contact

Sources of Water

Water Purch

# 2 | FINDING A PWS'S MONITORING SCHEDULE

Repeat the first steps of this guide to bring up the PWS you're looking for. This time, instead of the ID number, click on the 'Current Monitoring Schedules' link below the system name.

# Find Water Systems: Search Results for All

| 1 Records Found Search Date                                                                     | 6 |
|-------------------------------------------------------------------------------------------------|---|
| Water System Number: RI1592024<br>PROVIDENCE-CITY OF Fact Sheet<br>Current Monitoring Schedules |   |
|                                                                                                 |   |

In the 'Monitoring Schedule' page, there will be tables outlining the PWS's sampling requirements (ex. which type of samples must be taken, how often, how many, etc.). The code explanations are listed on top of each table.

Here are a few schedule examples.

|                                                  |                                  | Sample Types              |                       |                       |                       |                           |                                   |
|--------------------------------------------------|----------------------------------|---------------------------|-----------------------|-----------------------|-----------------------|---------------------------|-----------------------------------|
|                                                  | F                                | RT - Routine              | SP - Special          | TG - Triggered        | RP - Repeat           | CO - Confirma             | ation TR - Temporary              |
| Disclaimer:<br>This schedule represents required | monitoring for the next          | 12 months. It ma          | ay be updated af      | ter sample result     | s are entered inte    | ) the database.           |                                   |
|                                                  |                                  |                           |                       | Colifo                | rm Sample S           | chedules                  |                                   |
| 1                                                | Name                             |                           |                       | Begin/l               | End Date              |                           |                                   |
| DISTRIBUTIO                                      | N SYSTEM - DS001                 |                           |                       | 01-01-1991            | - Continuou           | 3                         |                                   |
|                                                  |                                  |                           |                       |                       |                       |                           |                                   |
|                                                  |                                  |                           |                       | SAI                   | MPLER'S NO            | DTES                      |                                   |
| RP Coliform Schedules From                       |                                  | ] <sub>To</sub>           |                       | SEARCH                |                       |                           |                                   |
|                                                  |                                  |                           |                       | Repeat Co             | liform Samp           | le Schedules              |                                   |
| Begin Da                                         | te                               |                           | End Date Requirements |                       |                       |                           |                                   |
| 09-19-201                                        | 18                               |                           | 09-24-20              | 018                   |                       |                           | 3 RP/DL                           |
| 07-12-201                                        | 18                               | 07-17-2018                |                       |                       |                       |                           | 3 RP/DL                           |
| 03-07-201                                        | 18                               | 03-12-2018 3              |                       |                       |                       |                           | 3 RP/DL                           |
| 02-28-201                                        | 18                               |                           | 03-05-2018            |                       |                       |                           | 3 RP/DL                           |
|                                                  | Frequency                        |                           |                       |                       |                       |                           | Group Co                          |
| DL- MN- QT- 6<br>Daily Monthly Quarterly M       | M-Six YR- 3Y<br>Months Annual Ye | 7-Three 6Y-S<br>ears Year | s Years               | DBP-Disinf<br>Product | ection By SOC<br>Com  | -Semivolatile O<br>pounds | rganic IOC-Inorganic<br>Compounds |
|                                                  |                                  |                           |                       | Chemi                 | cal Sample S          | chedules                  |                                   |
| Facility                                         | Begin Date<br>End Date           | Required (                | Qtr. Recom            | mended Qtr.           | Required<br>Frequency | Required<br>Period        | Analyte G                         |
| Dead                                             | 01-01-2017                       | 2/1                       |                       |                       | ID BT/OT              |                           |                                   |
|                                                  |                                  |                           |                       |                       |                       |                           |                                   |

### COLIFORM

| Coliform Sample Schedules               |                                                                        |                                                                                                    |  |  |  |  |  |
|-----------------------------------------|------------------------------------------------------------------------|----------------------------------------------------------------------------------------------------|--|--|--|--|--|
| Begin/End Date                          | Seasonal Period                                                        | Requirements                                                                                                    |  |  |  |  |  |
| 01-01-1991 - Continuous                 | 1/1 - 12/31                                                            | 150 RT/MN                                                                                                    |  |  |  |  |  |
| <b>A</b>                                |                                                                        |                                                                                                    |  |  |  |  |  |
|                                         |                                                                        |                                                                                                    |  |  |  |  |  |
| *************************************** |                                                                        |                                                                                                    |  |  |  |  |  |
|                                         | Coliform Sample Schedules<br>Begin/End Date<br>01-01-1991 - Continuous | Coliform Sample Schedules       Begin/End Date     Seasonal Period       01-01-1991     - Continuous     1/1 - 12/31 |  |  |  |  |  |

Coliform tables show where the samples must be from, for how long, in what time period, and how often.

In this example: the samples must come from the distribution system, this sampling schedule has no end date ('Continuous'), sampling is done all year long, and 150 routine samples must be taken per month.

#### OTHER

| Chemical Sample Schedules |                          |               |                     |                       |                    |                            |          |
|---------------------------|--------------------------|---------------|---------------------|-----------------------|--------------------|----------------------------|----------|
| Facility                  | Begin Date<br>End Date   | Required Qtr. | Recommended<br>Qtr. | Required<br>Frequency | Required<br>Period | Analyte Group              | Comments |
| <u>DS001</u>              | 01-01-2007<br>Continuous |               |                     | 100 RT/6M             |                    | CL90 - CDS FOR LEAD COPPER |          |

Tables for other sample types have a few more fields:

- **Facility** Where the samples must be taken from
- Begin/End date How long the schedule is in effect
- Required and Recommended quarter The sampling timeframe for anything quarterly
- **Required frequency** How many samples must be taken in what span of time
- Required period The sampling timeframe for anything not quarterly (yearly, biannually, etc.)
- Analyte group Which contaminant the samples are testing for

In this example: the schedule is for Lead and Copper samples, they must come from the distribution system, this sampling schedule has no end date, and 100 routine samples must be taken every six months.

| <u>DS001</u> | 01-01-2017<br>Continuous | 2/1<br>2/28 | 12 RT/QT | CDBP - CDS FOR DBP | Sample Month 2 (February, May, August,<br>November) Week 3 |
|--------------|--------------------------|-------------|----------|--------------------|------------------------------------------------------------|
|              |                          |             |          |                    |                                                            |

Sometimes there may be **comments** with more instructions for that schedule.

In this example, twelve quarterly samples must be taken for DBPs (disinfection byproducts). The comments narrow this down to taking them specifically in the third week of the second month of each quarter.

**NOTE:** The monitoring schedules posted on Drinking Water Watch are not always the most up-to-date and are *overruled by Drinking Water Quality staff for that program.* If DWQ staff gave specific instructions to change the sampling, follow their directions. When in doubt, contact DWQ.

### 3 | FINDING A PWS's SAMPLE RESULTS

Repeat the first steps of this guide to go to the PWS Home Screen of the system you're looking for.

At the top of the page, there will be a list of yellow links. Click on the link that matches the information you're looking for.

For example, Total Coliform samples can be found in the link labeled 'COLIFORM Sample Results' in the third column.

| Water                          | System Search                             |  |  |  |  |  |  |  |  |  |
|--------------------------------|-------------------------------------------|--|--|--|--|--|--|--|--|--|
| Violations Enforcement Actions | COLIFORM Sample Results Lead &            |  |  |  |  |  |  |  |  |  |
| Assistance Actions             | Recent Positive COLIFORM Results Chloring |  |  |  |  |  |  |  |  |  |
| Compliance Schedules           | Other Chemical Results Turbidit           |  |  |  |  |  |  |  |  |  |
| TOC/Alkalinity Results         | Other Chemical Results by Analyte         |  |  |  |  |  |  |  |  |  |
| LRAA (TTHM/HAA5)               | Non-Coliform Sample Results               |  |  |  |  |  |  |  |  |  |
|                                | Ground Water Rule Sample Results Long T   |  |  |  |  |  |  |  |  |  |
|                                |                                           |  |  |  |  |  |  |  |  |  |
| Water Syster                   | Water System Detail Information           |  |  |  |  |  |  |  |  |  |
| 92024                          | Federal Type:                             |  |  |  |  |  |  |  |  |  |
| D-4                            | Federal Source:                           |  |  |  |  |  |  |  |  |  |
| VIDENCE-CITY OF                | System Status :                           |  |  |  |  |  |  |  |  |  |
| VIDENCE / PROVIDENCE           | Activity Date :                           |  |  |  |  |  |  |  |  |  |
| 024                            |                                           |  |  |  |  |  |  |  |  |  |
|                                |                                           |  |  |  |  |  |  |  |  |  |
| Water S                        | Water System Contacts                     |  |  |  |  |  |  |  |  |  |
| Contact Co                     |                                           |  |  |  |  |  |  |  |  |  |
|                                | Electronic Type                           |  |  |  |  |  |  |  |  |  |
| PROVIDENCE-CITY O              | F EMAIL - Email                           |  |  |  |  |  |  |  |  |  |
| 61 NORTH ROAD                  | Phone Type                                |  |  |  |  |  |  |  |  |  |
| HOPE, RI 02831                 | BUS - Business                            |  |  |  |  |  |  |  |  |  |

# 4 | SEARCHING ALL PWS FOR CERTAIN CRITERIA

Drinking Water Watch can be used to perform two types of searches: PWS information and sample data. The first part of this guide showed how to find a *specific* PWS. Here are two more examples of search types.

#### **PWS**

Use the first five lines on the page to narrow down the type of PWS you're looking for. Leave any fields you don't need blank. The results will match *all* the criteria used.

For example, the search on the right would show all PWS that are Community water systems **and** in Newport county **and** use surface water.

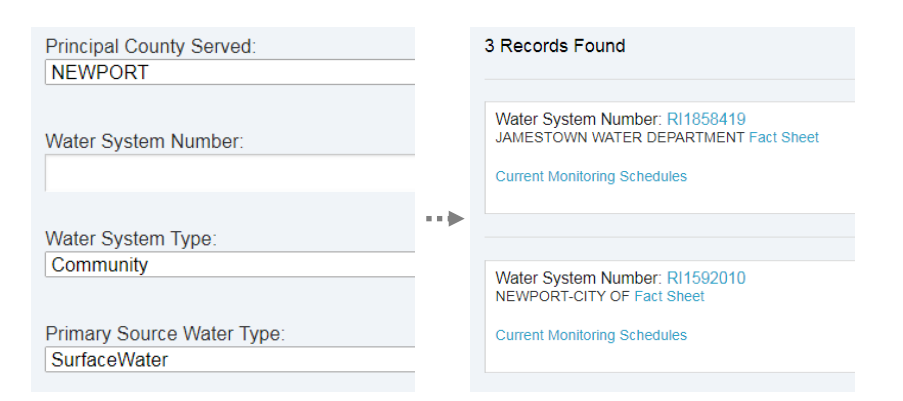

#### SAMPLE DATA

Use the fields under 'By Water Sample' to look for sample data by criteria such as: type of sample, analyte, date range, etc. Click 'Find Samples' when done.

For example, the search on the right would show all **routine** coliform samples that were **positive**.

**NOTE:** The PWS criteria fields also work with sample data searches, ex. 'Coliform in Kent County *only*'

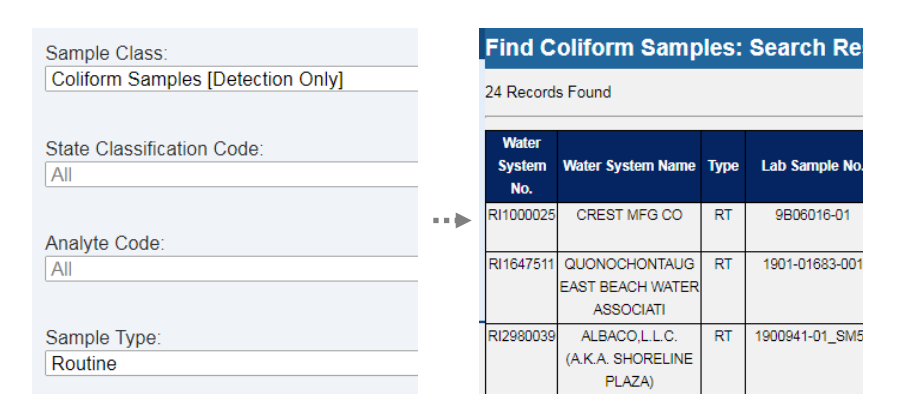

### NOTES

The information on Drinking Water Watch may not always be the most up-to-date, for example: recent changes submitted, in-process samples, sampling results that triggered repeats, etc.

Contact the Center for Drinking Water Quality at (401) 222-6867 for information.